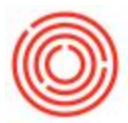

# How Do I Setup Purchasing Units Of Measure (UoM)?

# Summary

When purchasing an item, it is common to purchase it in one unit of measure and want to track the item in inventory using another unit of measure. This can be done using a Purchasing Unit of Measure.

## Step by Step Guide

- 1. Navigate to your item via Inventory > Item Master Data
- 2. Open the Inventory Data tab
- 3. In the "UoM Name" field, enter the Unit that you are going to use for Inventory tracking

| Item No.     | Manual            | RX5016                 |   |                        |               |                    | ✓ Inver          | ntory Item |             |
|--------------|-------------------|------------------------|---|------------------------|---------------|--------------------|------------------|------------|-------------|
| Description  |                   | Phosphoric Acid        |   |                        |               | Sales              | Item             |            |             |
| Foreign Nan  | ne                |                        |   |                        |               |                    | ✓ Purch          | hase Item  |             |
| Item Type    |                   | Items                  | • |                        |               |                    |                  |            |             |
| Item Group   |                   | RM: Other              | • | Pack Type              | UoM - Pound   | •                  |                  |            |             |
| UoM Group    |                   | Manual                 | • | Bar Code               |               |                    |                  |            |             |
| Price List   |                   | Price List 01          |   | Unit Price             | Primary Curre |                    | ***              |            |             |
| Process Type | e                 | None                   | • | Brand                  |               | •                  |                  |            |             |
| Gener        | al P <u>u</u> rch | nasing Data Sales Data |   | I <u>nventory</u> Data | Planning Data | Properties         | Remar <u>k</u> s | Batches    | Attachments |
| Set G/L Ac   | counts By         | Item Group             |   |                        |               | Manage Inventor    | y by Warehouse   | 1          |             |
|              |                   |                        |   |                        | Inv           | ventory Level      |                  |            |             |
| UoM Name     | 2                 | Ounce                  |   |                        | Rec           | quired (Purchasing | UoM)             |            |             |
|              |                   |                        |   |                        | Min           | nimum              |                  |            |             |
|              |                   |                        |   |                        | Ma            |                    |                  |            |             |

- 4. Open the Purchasing Data tab
- 5. Enter the Unit you use for Purchasing in the "Purchasing UoM Name" field
- 6. Enter your conversion factor in the "Items per Purchase Unit" field

| Item No.                                                                        | Manual                                             | KASU16               |            |                           |                        |               |                                                                   | ✓ Invertige      | ntory Item |                     |  |
|---------------------------------------------------------------------------------|----------------------------------------------------|----------------------|------------|---------------------------|------------------------|---------------|-------------------------------------------------------------------|------------------|------------|---------------------|--|
| Description                                                                     |                                                    | Phosphoric           | Acid       |                           |                        |               |                                                                   | Sales Item       |            |                     |  |
| Foreign Nam                                                                     | e                                                  | (                    |            |                           |                        |               |                                                                   | Purcl            | hase Item  |                     |  |
| Item Type It<br>Item Group R                                                    |                                                    | Items                |            | •                         |                        |               |                                                                   |                  |            |                     |  |
|                                                                                 |                                                    | RM: Other            |            | •                         | Pack Type              | UoM - Pound 🔻 |                                                                   |                  |            |                     |  |
| JoM Group                                                                       |                                                    | Manual               |            | •                         | Bar Code<br>Unit Price |               |                                                                   |                  |            |                     |  |
| Price List                                                                      |                                                    | Price List 01        |            |                           |                        | Primary Curre |                                                                   |                  |            |                     |  |
| Process Type                                                                    |                                                    |                      | None       |                           | Brand                  | <b>T</b>      |                                                                   |                  |            |                     |  |
| erocess rype                                                                    | e                                                  | None                 |            | •                         | Brand                  |               | •                                                                 |                  |            |                     |  |
| General<br>General<br>Preferred Ve                                              | e<br>al<br>endor                                   | None Purchasing Data | Sales Data | •<br>I <u>n</u>           | Brand<br>ventory Data  | Planning Data | P <u>r</u> operties                                               | Remar <u>k</u> s | Batches    | <u>A</u> ttachments |  |
| General<br>General<br>Preferred Ve                                              | e<br>al<br>endor<br>No,                            | None Purchasing Data | Sales Data | ▼<br><u>In</u>            | Brand<br>ventory Data  | Planning Data | ▼<br>P <u>r</u> operties                                          | Remar <u>k</u> s | Batches    | <u>Attachments</u>  |  |
| General<br>General<br>Preferred Ve                                              | e<br>al<br>endor<br>No,                            | None Purchasing Data | Sales Data | ▼<br>                     | Brand<br>ventory Data  | Planning Data | Properties                                                        | Remar <u>k</u> s | Batches    | <u>Attachments</u>  |  |
| General<br>General<br>Preferred Ve<br>Mfr Catalog<br>Purchasing                 | e<br>al<br>endor<br>No,<br>UoM Name                | None Purchasing Data | Sales Data | •<br><u>1</u><br>()<br>() | Brand<br>ventory Data  | Planning Data | Properties                                                        | Remar <u>k</u> s | Batches    | <u>A</u> ttachments |  |
| General<br>General<br>Preferred Ve<br>Mfr Catalog<br>Purchasing<br>Items per Pu | e<br>al<br>endor<br>No,<br>UoM Name<br>urchase Uni | None Purchasing Data | Sales Data |                           | Brand<br>ventory Data  | Planning Data | Properties     Length     Width     Height                        | Remar <u>k</u> s | Batches    | <u>A</u> ttachments |  |
| General<br>General<br>Preferred Ve<br>Mfr Catalog<br>Purchasing<br>Items per Pu | e<br>al<br>endor<br>No.<br>UoM Name<br>urchase Uni | None Purchasing Data | Sales Data |                           | Brand<br>ventory Data  | Planning Data | Properties      Length     Width     Height     Volume            | Remar <u>k</u> s | Batches    | <u>A</u> ttachments |  |
| Genera<br>Preferred Ve<br>Mfr Catalog<br>Purchasing I<br>Items per Pu           | e<br>al<br>endor<br>No.<br>UoM Name<br>urchase Uni | None Purchasing Data | Sales Data |                           | Brand<br>wentory Data  | Planning Data | Properties      Length     Width     Height     Volume     Weight | Remarks          | Batches    | <u>A</u> ttachments |  |

7. Click "Update" to save your changes

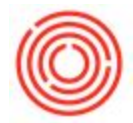

After making these changes, you can create Purchasing documents using the same unit that you vendor uses and the system will automatically break it down into your Inventory unit of measure. Tip: You can use Form Settings to make the "Qty(Inventory UoM)" field visible on Purchasing documents to confirm that your conversion is working.

|                |               | N MARTA             |            |                        |                    |            | N             |            | 10007            |            |      |
|----------------|---------------|---------------------|------------|------------------------|--------------------|------------|---------------|------------|------------------|------------|------|
| endo           | r             | V1021               |            |                        |                    |            | No. P         | rimary *   | 1000/            | - 0        |      |
| ime            | ct Dorron     | Fisher Scientific   | <b>T</b> O |                        |                    |            | Besting Da    | to.        | Upen<br>12/02/14 |            |      |
| onta           | ar Person     |                     |            |                        |                    |            | Posting Da    | nto.       | 12/02/14         |            |      |
| endor Ker, No. |               |                     |            |                        |                    |            | Decument      | Data       | 12/02/14         |            |      |
|                |               |                     |            |                        |                    |            |               |            |                  |            |      |
|                | Contents      | Logistics           | I          | Accounting Attachments |                    |            |               |            |                  |            |      |
| iten           | /Service Type | Item 🔻              |            |                        |                    |            | Summary Type  |            | No Summary       |            |      |
| #              | Item No.      | Item Description    | Whse       | Quantity               | Qty(Inventory UoM) | Unit Price | Tax Code      | Total (LC) |                  | Blanket Ag |      |
| L              | 📫 RX5016      | Phosphoric Acid     | 📫 A1       | 10                     | 1,280              | \$ 5.0000  | 📫 EX          |            | \$ 50.00         |            | -    |
|                |               |                     |            |                        |                    |            |               |            |                  |            |      |
|                |               |                     |            |                        |                    |            |               |            |                  |            |      |
|                |               |                     |            |                        |                    |            |               |            |                  |            |      |
|                |               |                     |            |                        |                    |            |               |            |                  |            |      |
|                |               |                     |            |                        |                    |            |               |            |                  |            |      |
|                |               |                     | 1          |                        |                    |            |               |            |                  |            |      |
|                |               |                     |            |                        | 1                  |            |               |            |                  |            |      |
|                |               |                     |            |                        |                    |            |               |            |                  |            |      |
|                | •             |                     |            |                        |                    |            |               |            |                  | •          |      |
| er             | 2             | -No Sales Employee- | •          |                        |                    |            | Total Befor   | e Discount |                  | ş          | 50.  |
|                |               |                     |            |                        |                    |            | Discount      | %          |                  |            |      |
|                |               |                     |            |                        |                    |            | Preight Round | ing l      |                  |            | * 0  |
|                |               |                     |            |                        |                    |            | Tay           | ing (      |                  |            | ş 0. |
|                |               |                     |            |                        |                    |            | Total Paym    | ent Due    |                  | \$         | 50   |
|                |               |                     |            |                        |                    |            |               |            |                  |            |      |

### Common Issues:

### WHAT IF I RECEIVED ITEMS WITH THE WRONG PURCHASING UOM?

The best case scenario would be to catch this before the item has moved from the Warehouse it was received in. If so, you would want to cancel or reverse the inventory transaction that brought the item into stock, correct the Purchasing UoM, and then re-create a new PO and copy to GRPO. Please create a new PO instead of duplicating the previous PO, as this would still use the previous Unit of Measure.

If the item has been used in production or transferred out of the receiving Warehouse, you will want Goods Issue or Goods Receipt the difference of units to bring the current stock to the correct amount. From there, an Inventory Revaluation can be used to revalue the current stock in your warehouses. If you have multiple PdOs that have been completed with incorrect costs due to an item with incorrect Purchasing UoM, please submit a Support Ticket.

Version 4.5.1.0